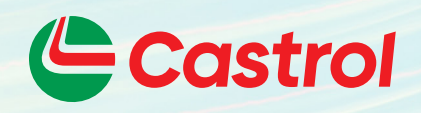

# Castrol Express Customer user guide

Australia & New Zealand

Your shortcut to re-stocking Castrol lubricants

Castrol EXPRESS Customer User Guide | V20-03

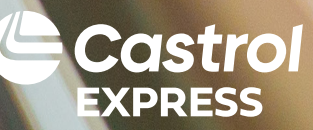

# Contents

**Castrol Express My Account** 

View My Account

| Castrol Express getting started      | 3 |
|--------------------------------------|---|
| Create Your Castrol EXPRESS Bookmark | 3 |
| Get To Know The Login Page           | 3 |
| Portal Login Screen                  | 3 |
| Get To Know The Home Page            | 4 |
|                                      |   |

| Castrol Express Deliveries | 15 |
|----------------------------|----|
| Castrol Express Billing    | 16 |
| View And Print Invoices    | 16 |
|                            |    |

Castrol Express Technical Info 17

19

20

21

22

23

24

25

| 5  |                                   |
|----|-----------------------------------|
| 5  | Castrol Express Contact Us        |
|    | Trouble Shooting Guide            |
| 7  | Frequently Asked Questions        |
| 7  | Australian Delivery Schedule      |
| 9  | NZ Delivery Schedule North Island |
| 10 | NZ Delivery Schedule South Island |
|    | Customer Support                  |
|    |                                   |

# Castrol Express Orders7Create My Order7Order Requirements9Review And Place Your Order10Viewing A Previous Order11Duplicating From A Previous Order13

#### Signing up for access to the Castrol Express ordering portal.

Please email AU: orders@castrol.com.au NZ: orders@castrol.co.nz Include the following information -

- Business name
- Account number(s)
- Contact name
- Business contact number
- Email address

You can also register at:

AU – www.castrol.com/expressau NZ – www.castrol.com/expressnz

Please allow up to 24 hours for your user registration request to be completed.

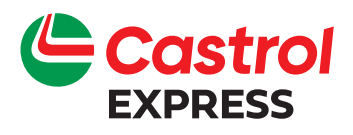

# Castrol Express Getting started

#### Create your Castrol Express bookmark

For easy access to the portal we recommend that you add a bookmark to your preferred web browser.

- 1. Open your preferred web browser.
- 2. Copy the URL

AU – https://customer.castrol.com/au NZ – https://customer.castrol.com/nz into the browser.

Click the ☆ in the upper-right corner.
 Click "Add to favourites". If you don't see the ☆, click "Favourites" → "Add to favourites".

#### Get to know the login page

To access Castrol EXPRESS either click on your newly created bookmark or copy and paste the following URL into your browser's address field:

AU – https://customer.castrol.com/au NZ – https://customer.castrol.com/nz

- Enter your user name and password (this was sent to you when you first registered for access to the site).
- If you have forgotten your password click on "Forgot Password" and follow the prompts.

#### Portal login screen

| PLEASE ENTE                                                           | R YOUR LOGIN DETAILS                                                                                            |                                                                                               | Language: Select langu | aye. |
|-----------------------------------------------------------------------|----------------------------------------------------------------------------------------------------|-----------------------------------------------------------------------------------------------|------------------------|------|
| USERNAME                                                              |                                                                                                    |                                                                                               |                        |      |
|                                                                       |                                                                                                    |                                                                                               |                        |      |
| PASSWORD                                                              |                                                                                                    |                                                                                               |                        |      |
|                                                                       |                                                                                                    |                                                                                               |                        |      |
| Login                                                                 |                                                                                                    |                                                                                               |                        |      |
| Trouble with Password?                                                | External User                                                                                                   |                                                                                               |                        |      |
| Privacy notice: IDAM uses brows<br>and use some of its features (e.g. | er cookles for user authentication. These cookles are e<br>, accessing secure areas). These cookles don't remen | ssential for you to access parts of this website<br>ber where you've been on the internet, or |                        |      |

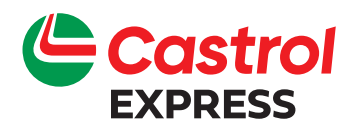

# Castrol Express Getting started

#### Get to know the home page

Once you have entered your password you will be presented with the Home page.

This is the landing page to our Castrol EXPRESS Customer Portal and the best place to start navigating your way around.

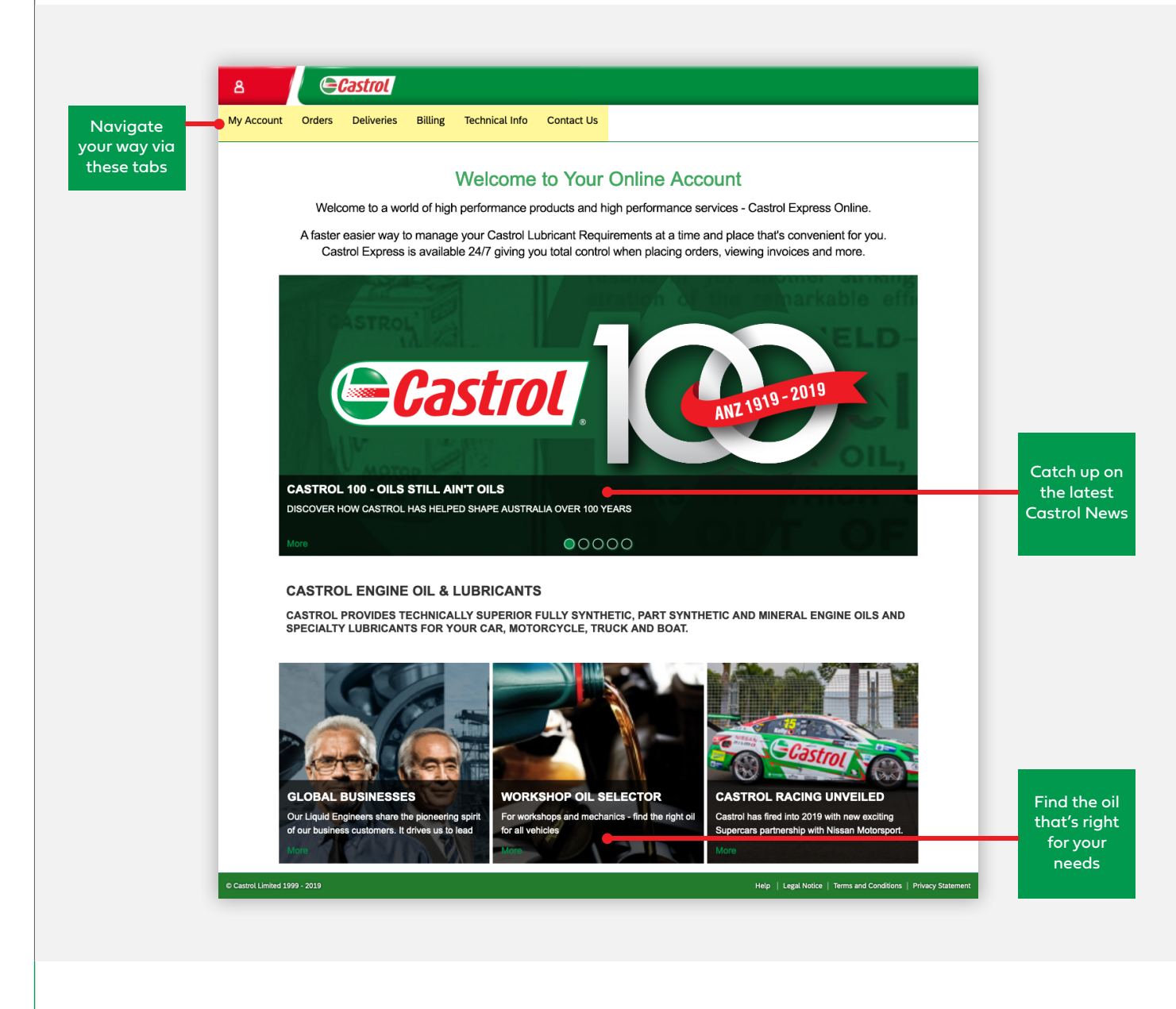

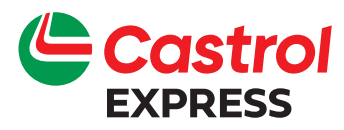

# Castrol Express My account

#### View my account

Your Castrol Account details are available under the "My Account" tab.

You may see more than one account in this screen as it is defined by your individual company set up.

| My Account                                          |                                           |
|-----------------------------------------------------|-------------------------------------------|
| Account Number Cuptomer Number Search Report Search |                                           |
| Account Ventour Customer Number Search Reset Search |                                           |
| NS 3 Search Results                                 | Clear Filter                              |
| Account Number Name                                 | Address                                   |
| Al                                                  | All                                       |
| 20056236 CASTROL WORKSHOP                           | 73 REMUERA ROAD, NEWMARKET, AUCKLAND 1149 |

If you have more than one account with us or more than one delivery location you can view all your account details, you will see a toggle which allows you to switch between:

Account Number - a list of accounts you are permitted to view.

By selecting this toggle, you will be presented with a list of your accounts with Castrol. Double click the account you are interested in to view account details such as invoicing and delivery addresses and order history.

Customer Number - a list of delivery locations you are permitted to view.

When selecting the Customer Number toggle, double click the delivery location you are interested in to view account details such as delivery location details, invoicing address, and payment terms.

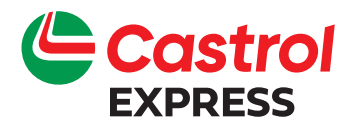

# Castrol Express My account

#### Customer number

When selecting the **Customer Number** toggle, double click the delivery location you are interested in to view account details such as delivery location details, invoicing address, and payment term.

**Castrol** ය 🙃 Orders Deliveries Billing Technical Info Contact Us My Account My Account Toggle here to switch Account Number Search Reset Search stomer Number between views Castrol යි 🗟 My Account Orders Deliveries Billing Technical Info Contact Us Customer: 20056236 - CASTROL WORKSHOP - DUMMY ACCOUNT Customer Number Account Number Customer Number: 20056236 Customer Number: 20056236 Name: CASTROL WORKSHOP - DUMMY ACCOUNT Name: CASTROL WORKSHOP 73 REMUERA ROAD, NEWMARKET, AUCKLAND 1149 Address: Address: 73 REMUERA ROAD, NEWMARKET, AUCKLAND 1149 Tax Code: Tax Code Email: Email: Phone: Phone: Sales Person: Telesales- Commercial Sales Person Invoicing Address Paid By Customer Number: 20056236 Customer Number: 20056236 Name: CASTROL WORKSHOP - DUMMY ACCOUNT Name: CASTROL WORKSHOP - DUMMY ACCOUNT 73 REMUERA ROAD, NEWMARKET, AUCKLAND 1149 73 REMUERA ROAD, NEWMARKET, AUCKLAND 1149 Address: Address: Tax Code: Email: Email: Phone: Phone: Sales Person: Telesales- Commercial Sales Person: Telesales- Commercial Payment Terms Payment Terms: 30 -30 DAYS FR. MTH END 30 Payment Methods: Cheque A/R

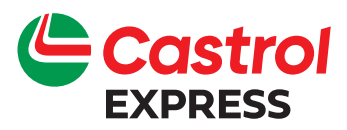

#### Create my order

To create a new order navigate to the 'Orders' tab, this will display the below screen.

| Order O                  | verview | Deliveries B   | Billing Technical Info C | Contact Us    |                               |           |                |              |  |
|--------------------------|---------|----------------|--------------------------|---------------|-------------------------------|-----------|----------------|--------------|--|
| Document Typ<br>Order ID | pe: C   | locument ID:   | Order Created Date:      | Select Limit: | Search Res<br>Advanced Search | et Search |                |              |  |
| 1 Search                 | Result  |                | D-B-aste Marsa           | Que 1         | Contraction                   | Dista     | Della Orientad | Clear Filter |  |
| All                      | All     | Account Number | All                      | All           | Customer Name                 |           | All            |              |  |
|                          | 12      | 11701010       | 73 REMUERA ROAD, NEWMAR  | . 11701009    | CASTROL WORKSHOP              |           | 03/07/2019     | SA Normal S  |  |
| 41873768                 |         |                |                          |               |                               |           |                |              |  |
| 41873768                 |         |                |                          |               |                               |           |                |              |  |

Click on the 'New Order' button located at the bottom right of your web browser screen (highlighted in the above screen image).

You will be presented with the next screen (see below) where you can select your Account/Customer if you have more than one account or delivery location, otherwise you will only see one Account/ Customer.

| ≜ ⇔ Castrol                                                   |                                                                |
|---------------------------------------------------------------|----------------------------------------------------------------|
| My Account Orders Deliveries Billing Technical Info Contact U | ls                                                             |
| Create Order: Select Customer                                 |                                                                |
| 3 Search Results                                              | Cieor Filter                                                   |
| Account Number Name                                           | ACOTES                                                         |
| A                                                             | AI                                                             |
| 20056236 CASTROL WORKSHOP                                     | 73 REMUERA ROAD, NEWMARKET, AUCKLAND 1149                      |
|                                                               |                                                                |
| Cancel                                                        | Net                                                            |
| © Casaral Limited 1999 - 2019                                 | Help   Legal Notice   Terms and Conditions   Privacy Statement |
|                                                               |                                                                |
| Select you                                                    | r customer                                                     |

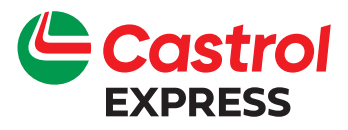

#### Create my order (continued)

Toggle here to see all our products or your most frequently ordered products

You can view all our available products by selecting the toggle bar, to show 'All Products'.

The 'All Products' view will group the products by product family (EDGE/MAGNATEC/ GTX etc.), you can expand the families by pressing the '+' box next to the category name.

| My Account<br>Create (<br>All Produ | : Orders<br>Order: Selec<br>Icts Favouri | Ct Products                    | I Info Contact | Second        | elect the pr<br>lick on '+' s<br>*Remember to | oduct/s, ente<br>ymbol to add<br>o order by each's n | r quantity and-<br>to your basket<br>ot carton quantity |                        |
|-------------------------------------|------------------------------------------|--------------------------------|----------------|---------------|-----------------------------------------------|------------------------------------------------------|---------------------------------------------------------|------------------------|
| 8 Search                            | Results                                  |                                |                |               | Clear Filter                                  | Basket                                               | Upload Products                                         |                        |
| Product No<br>All                   | Customer Refe                            | eren Description               | Unit           | os tds        | C lantity                                     | 3372471<br>MAGNATEC<br>PROF C2<br>5W-30 208L         | OFF V 24 EA 谊<br>OFF                                    | Select y<br>usual deli |
| ACTIV/AC                            | T>EVO (1 ltem)                           |                                |                |               |                                               | MY                                                   |                                                         | metho                  |
| 3334412                             | 3334412                                  | ACTIV 2T 20L                   | Each N/        | 'A N/A        | 30 +                                          |                                                      |                                                         | _                      |
| + ATFS (1 lt                        | em)                                      |                                |                | 1             |                                               |                                                      |                                                         |                        |
| + DRIVELIN                          | E OTHER THAN A                           | TFS (1 Item)                   |                |               |                                               |                                                      |                                                         |                        |
| + GTX (1 Ite                        | m)                                       |                                |                |               |                                               |                                                      |                                                         |                        |
| MAGNATE                             | C PROFESSIONA                            | L (1 Item)                     |                |               |                                               |                                                      |                                                         | Downlo                 |
| 3372471                             | 3372471                                  | MAGNATEC PROF C2 5W-30 208L MY | Each <u>SC</u> | <u>DS TDS</u> |                                               |                                                      |                                                         | the late               |
| + OTHER - 0                         | OTHER (1 Item)                           |                                |                |               |                                               | Not Volumo:                                          | 4 992 00 LT                                             | Data She               |
|                                     |                                          |                                |                |               |                                               | Net volume.                                          | 4,892.00 L1                                             | Bata She               |

Once you have selected your account / location, by default this will load a screen showing a list of most ordered products by the delivery location you have selected. The list will display from the most frequently ordered product at the top, to the least ordered at the bottom.

To order products simply enter the quantity you require and press the '+' symbol next to the quantity and these will be added to your basket. Also select your usual delivery method; either 'Pump' for those products that we dispense into a tank or 'Drop off' for pack deliveries. To **remove products** from basket you need to click the trash icon and the product will be removed from the basket.

If you wish to change the quantity of product which has been added into basket, you need to enter a new quantity number in the basket.

Once you are satisfied with your order entry, press the green "Next" button at the bottom right of the screen.

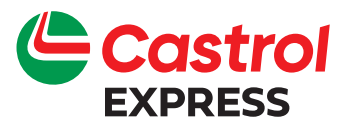

#### Order requirements

Below screen image shows the next screen that you will see in this sequence. Here you can; detail your order delivery instructions, check your delivery address, as well as verify your product selection and quantities.

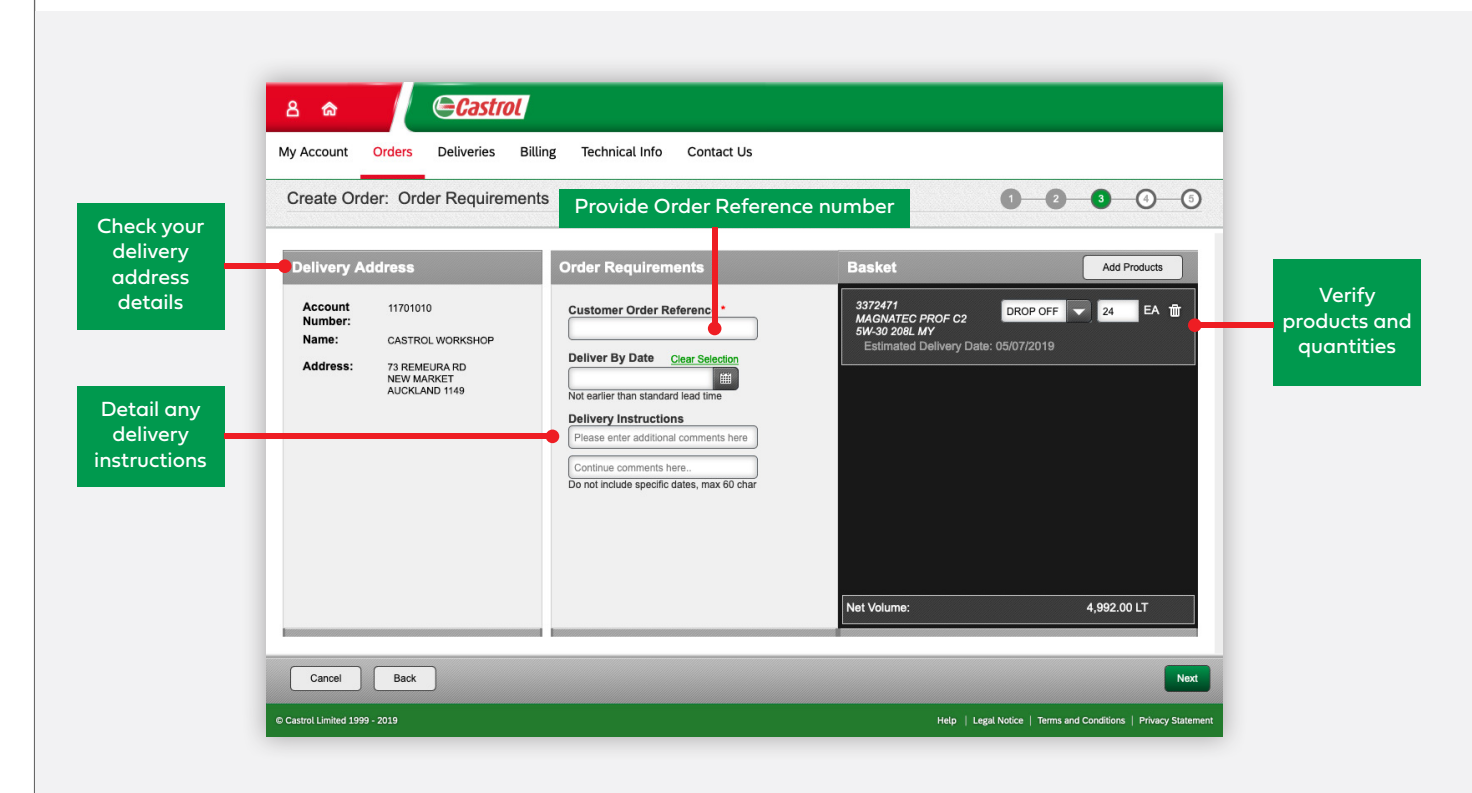

There may be times where items are out of stock. If a product is out of stock a message will pop up asking you to either continue and the product will be placed on Back Order (if your account is set up to accept Back Orders) or to return to the basket.

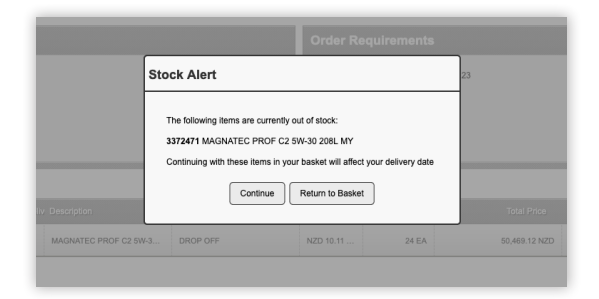

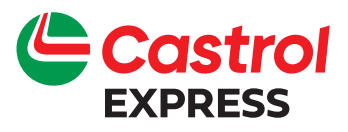

#### Review and place your order

Once you have finalised your order and clicked on 'Next'; you can review your order and also check that your order meets the minimum order quantity to ensure the order is free of any delivery surcharges. Also be sure to acknowledge our Terms and Privacy notices to be able to select 'Place Order'.

|                                                     | Idel. Reviews                                                        |                                                                                  |                                                     |               | 0                      | 0 0 0               |                      |                     |
|-----------------------------------------------------|----------------------------------------------------------------------|----------------------------------------------------------------------------------|-----------------------------------------------------|---------------|------------------------|---------------------|----------------------|---------------------|
| Delivery                                            | Address                                                              |                                                                                  |                                                     | Order Req     | uirements              |                     |                      |                     |
| Account<br>Number:<br>Name:<br>Address:             | 11701010<br>CASTROL WO<br>73 REMEURA I<br>NEW MARKET<br>AUCKLAND 11  | RKSHOP<br>RD<br>49                                                               |                                                     | Customer O    | rder Reference: 123    |                     |                      |                     |
| Products                                            |                                                                      |                                                                                  |                                                     |               |                        |                     |                      |                     |
| Product No                                          | Estimated Deliv De                                                   | escription                                                                       | Delivery Method                                     | Unit Price    | Quantity               | Total Price         | Total Price          |                     |
| 3372471                                             | 08/07/2019 M                                                         | AGNATEC PROF C2 5W-3                                                             | DROP OFF                                            | NZD 10.11     | 24 EA                  | 50,469.12 NZD       | 50,469.12 NZD        | Make s              |
|                                                     | · · · · ·                                                            |                                                                                  | •                                                   | Total Weight: |                        |                     | 4,253.18 KG          | it is over<br>minim |
|                                                     |                                                                      |                                                                                  |                                                     | Total Volume  |                        |                     | 4,992.00 LT          | quantit             |
|                                                     |                                                                      |                                                                                  |                                                     | Net Value:    |                        |                     | 50,469.12 NZD        | avoid po            |
| To place an or<br>confirm that yo<br>placing an ord | der, please tick the o<br>bu acknowledge and<br>ler. Please be aware | Castrol Terms and Condi<br>agree to the terms and c<br>that the above prices are | tions box to<br>conditions before<br>e exclusive of | l ackno       | wledge and agree to th | terms and condition | s v privacy policy v | the sorce           |
| GST and inclu                                       | ith vour standard de                                                 | livery service. Detailed se                                                      | ervice is outlined                                  | -             |                        | - />                |                      |                     |

Once you have clicked on "Place Order" you will see the final screen that generates our 'Order Reference' number - should you need to contact us please quote this number. An email will be sent to your email box (as set up when you first registered for access), this email will contain confirmation of your order.

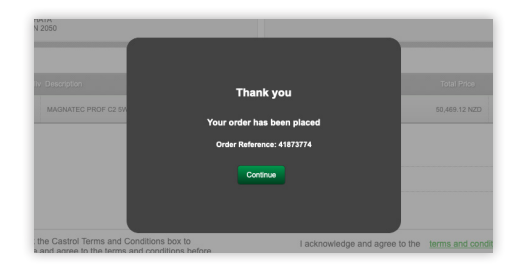

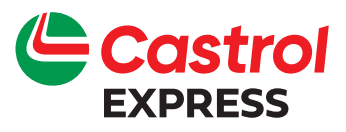

#### Viewing a previous order

You can view a previous order from the Orders Overview tab, here you get an overview of all your recent order history.

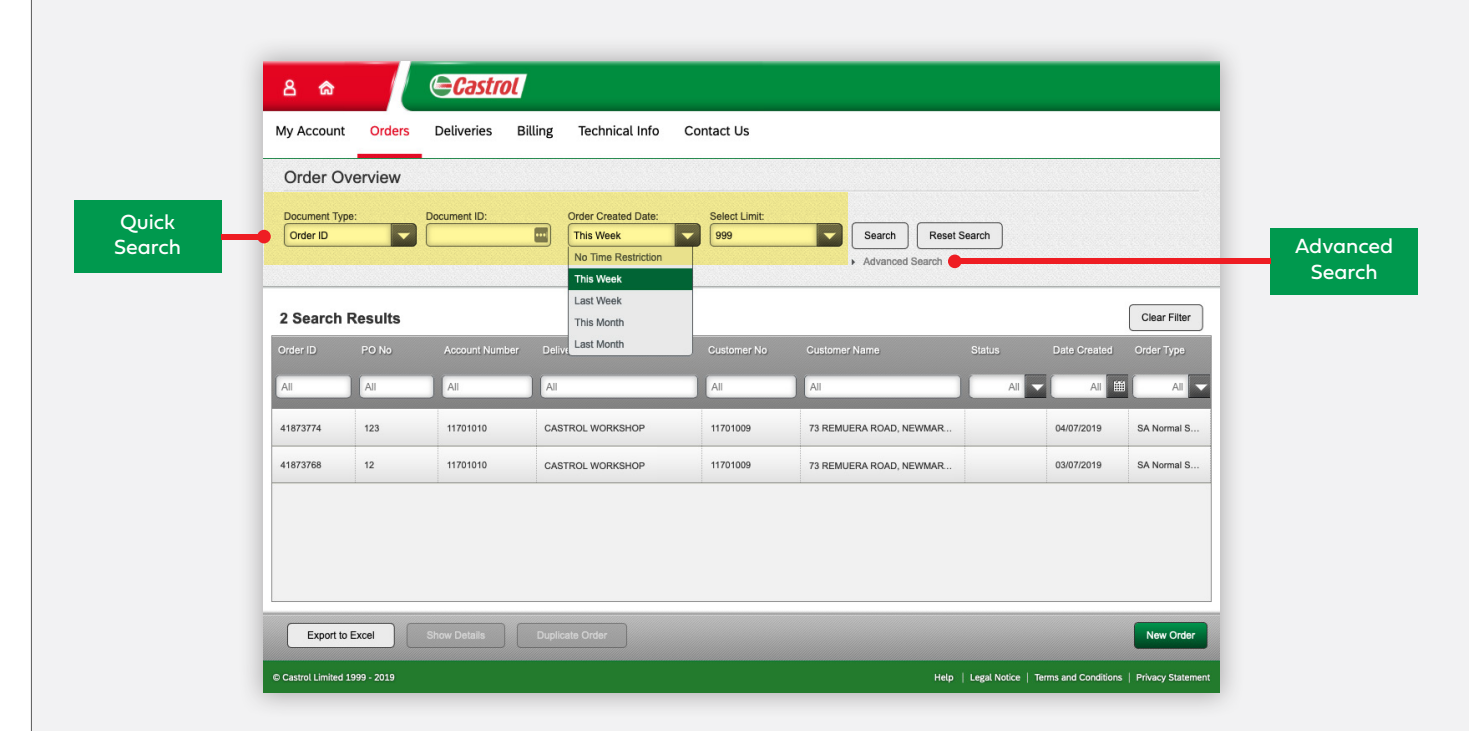

You are able to quickly refine your search from the default recent orders, by clicking on the drop down boxes. You can select 'Advanced Search' for more specific information such as date ranges, order number, reference number, etc.

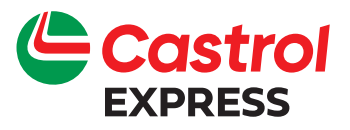

#### Viewing a previous order (continued)

Once you have filtered the orders and found the one you wish to view, double click on it or click the 'Show Details' button at the bottom of the browser window and you will be able to see the Order Details. This feature can be used to replicate a previous order.

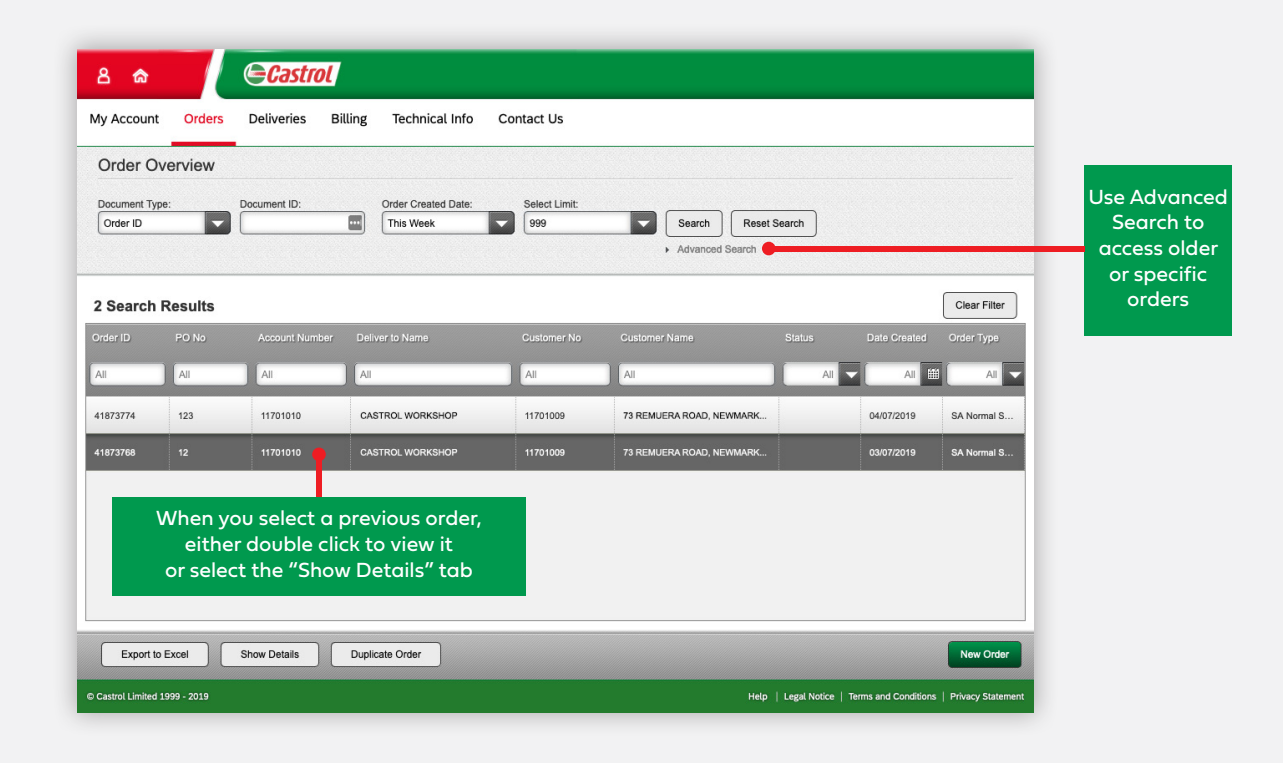

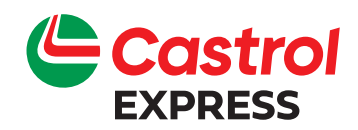

#### Duplicating from a previous order

From the Orders Tab you will be presented with a list of your previous orders, click on the previous order you wish to duplicate and select "Duplicate Order". A new order that is exactly the same as a previous order will be presented. See image below.

|           |                             |                                             | _              |                    |            | _             |               | _            | _                      | _                           |
|-----------|-----------------------------|---------------------------------------------|----------------|--------------------|------------|---------------|---------------|--------------|------------------------|-----------------------------|
|           | ይ 🍙                         |                                             | Castrol        |                    |            |               |               |              |                        |                             |
|           | My Account Or               | ders Deliv                                  | veries Billi   | ing Technical Info | Contact I  | Us            |               |              |                        |                             |
|           | Display Order               | 41873768                                    | 3              |                    |            |               |               |              |                        |                             |
|           |                             |                                             |                |                    |            |               |               |              |                        |                             |
|           | Invoicing Add               | dress                                       |                |                    |            | Order Requi   | irements      |              |                        |                             |
|           | Account<br>Number:          | 11701009                                    |                |                    |            | Customer Or   | der Reference | 12           |                        |                             |
|           | Name:                       | CASTROL WOR                                 | KSHOP          |                    |            |               |               |              |                        |                             |
|           | Address.                    | NEW MARKET<br>AUCKLAND 114                  | 9              |                    |            |               |               |              |                        |                             |
|           | Delivery Add                | ress                                        |                |                    |            |               |               |              |                        |                             |
|           | Account                     | 11701010                                    |                |                    |            |               |               |              |                        |                             |
|           | Number:<br>Name:            | CASTROL WOR                                 | KSHOP          |                    |            |               |               |              |                        |                             |
|           | Address:                    | 73 REMEURA RI<br>NEW MARKET<br>AUCKLAND 114 | о<br>Э         |                    |            |               |               |              |                        |                             |
|           | Products                    |                                             |                |                    |            |               |               |              |                        |                             |
|           | Product No                  | Line No                                     | Estimated Deli | v Description      | Delivery I | Method        | Unit Price    | Quantity     | Order Value            | Delivery Status             |
|           | 3334412                     | 1                                           | 04/07/2019     | ACTIV 2T 20L       | DROP OF    | FF            | NZD 8.70 /    | 1 EA         | 173.91 NZD             | Backorder                   |
|           | Surcharges                  |                                             |                |                    |            |               |               |              |                        |                             |
|           | Туре                        |                                             |                |                    |            |               |               |              |                        | Amount                      |
|           | NZ MOQ                      |                                             |                |                    |            |               |               |              |                        | 15.00 NZD                   |
|           |                             |                                             |                |                    |            | Total Weight: |               |              |                        | 17.48 KG                    |
|           |                             |                                             |                |                    |            | Total Volume: |               |              |                        | 20.00 LT                    |
|           |                             |                                             |                |                    |            | Net Value:    |               |              |                        | 188.91 NZD                  |
| Duplicate |                             | Duplicate Order                             |                |                    |            |               |               | [            | Download Order         | Print Order                 |
| Örder     |                             |                                             |                |                    |            |               |               |              |                        |                             |
|           | © Castrol Limited 1999 - 20 | 19                                          |                |                    |            |               |               | Help   Legal | Notice   Terms and Con | litions   Privacy Statement |

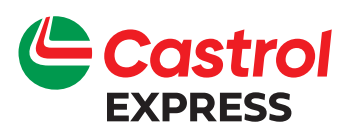

#### Duplicating from a previous order (continued)

You have the ability at this point to edit the previous order quantity or product selection, see image below.

| Don't forget<br>to add your<br>Order Ref. no. | Delivery Address         Account       1170100         Number:       CASTROL WORKSHOP         Address:       7.8 EMEURA RD         Address:       1.04072019         Address:       1.04072019         Surcharges       1         Type       1         My Account       Orders         Delivery Address       Billing         Create Order:       Order Requirements         Delivery Address       Address:         Account       1170100         Number:       Castrol WORKSHOP         Address:       7.8 EMEURA RD         Account       0rders         Delivery Address       Address:         Account       1170100         Number:       Castrol WORKSHOP         Address:       7.3 REMEURA RD         Name:       Castrol WORKSHOP         Address:       7.3 REMEURA RD         New MARET       AUCKLAND 1149         Cancel       Back         Castrol Limited 1979 - 2019 | Duplicate Order   Order Reference: 41873768   PO No: 12   Copy Quantities:     Cancel Order   Technical Info Contact Us   Order Requirements   Customer Order Reference •    Deliver By Date   Cear: Selection   N: aerlier than standard lead time   Deliver By Date   Cear: Selection   N: aerlier than standard lead time   Deliver By Date   Cear: Selection   Order enter than standard lead time   Deliver By Date   Continue comments here.   Do not include specific dates, max 60 char | Neate Order          Quantity       Order Value       D         1 EA       173.91 N2D       E         1 EA       173.91 N2D       E         Basket       AC       ACTIV 27 20L       1         Estimated Delivery Date: 05/07/2019       1       1         Net Volume:       20.00       20.00         Help       Legal Notice       Terms and Conditional Conditional Conditiona Conditiona Conditional Conditiona Condition | To replicate<br>the previous<br>order exactly,<br>select the box<br>'Copy Quan-<br>tities'<br>or skip it and go<br>directly to 'Du-<br>plicate Order'<br>to edit product<br>and quantity<br>selection<br>Arours<br>Add or edit<br>product<br>selection |
|-----------------------------------------------|----------------------------------------------------------------------------------------------------|----------------------------------------------------------------------------------------------------|----------------------------------------------------------------------------------------------------|----------------------------------------------------------------------------------------------------|
| Once you ho                                   | ave clicked <b>'Next'</b> you are r                                                                                                    | ready to review and place                                                                                                    | e your order.                                                                                                    |                                                                                                    |

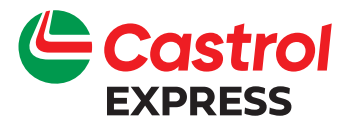

# Castrol Express Deliveries

#### **Delivered orders**

By selecting the "Deliveries" screen you can view all your recently delivered orders, by order number, status, delivery date etc.

You can also easily export this information to an excel file.

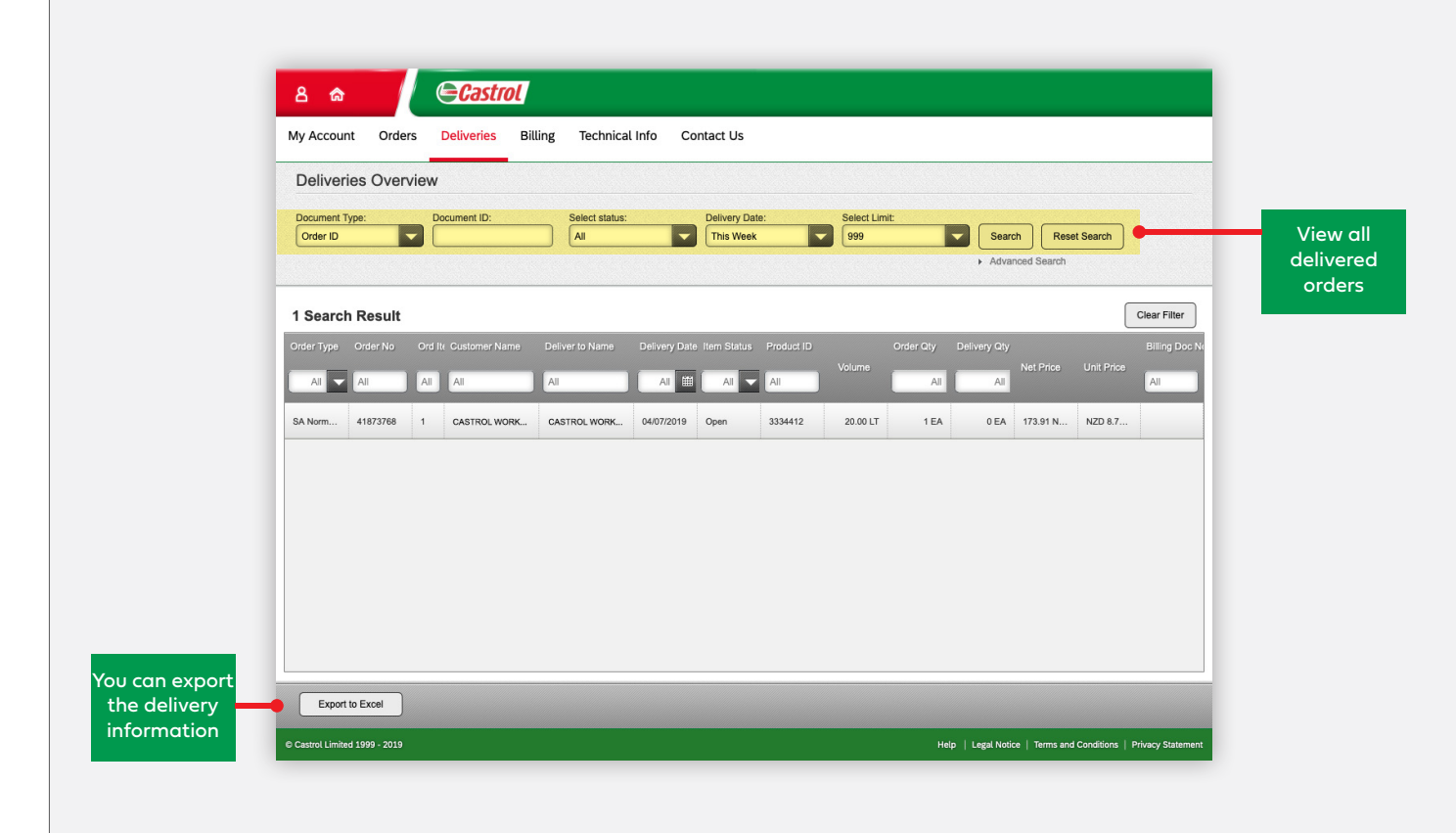

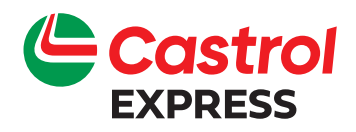

# Castrol Express Billing

#### View and print invoices

Select the 'Billing' tab to see a list of invoices for your account with Castrol.

Choose the invoice period that you would like to view (if you have more than one account then select the relevant account first), and once you have a time period, click on the invoice to view details in a PDF format of the invoice.

You can also use the export function to send the information to an Excel file.

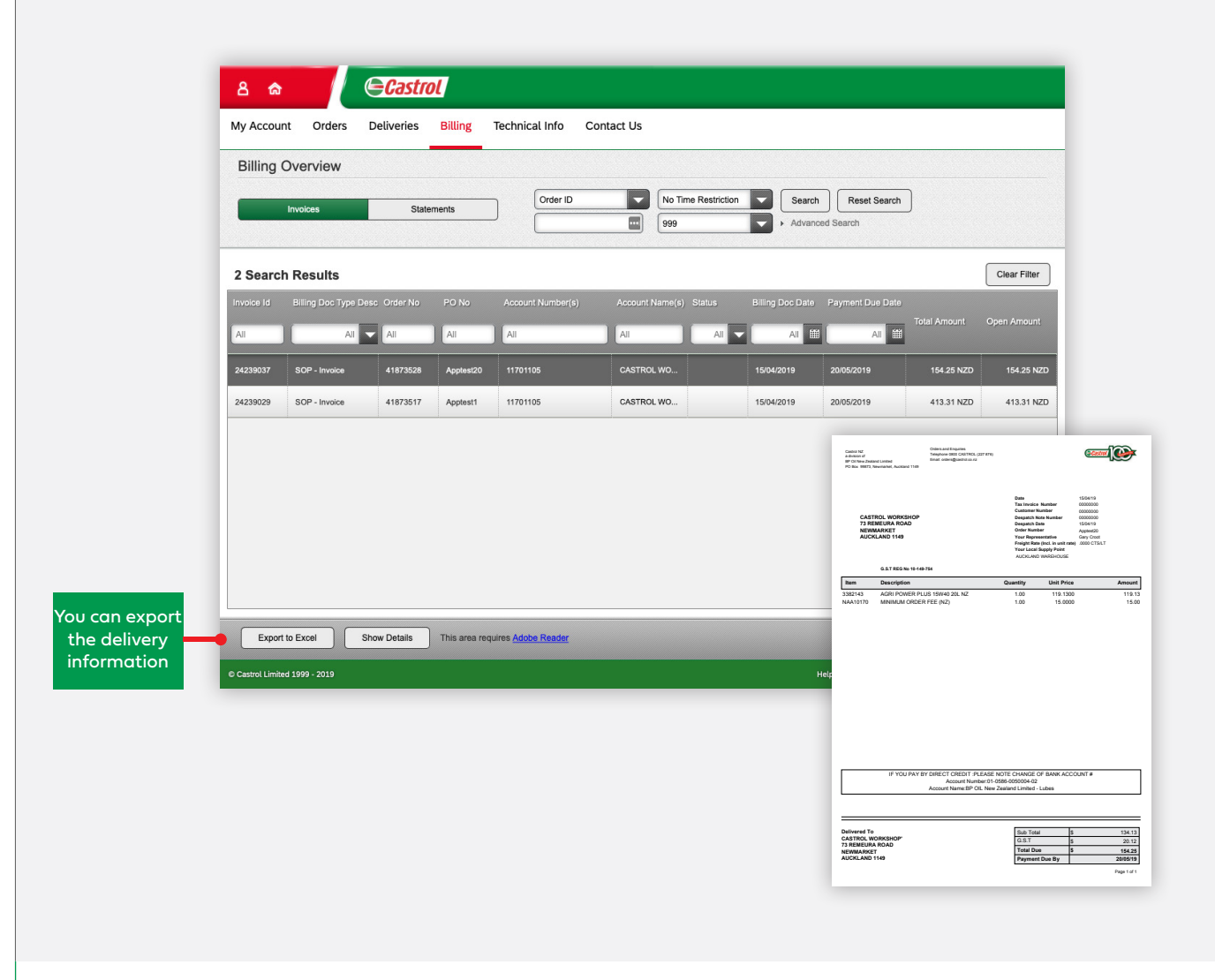

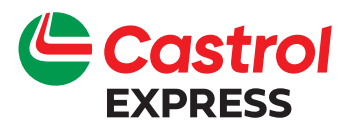

# Castrol Express Technical info

The Technical Info tab will enable you to search for the right Castrol product for your particular vehicle or machinery application, just type in the product name, number or your customer reference number to search for recently purchased items.

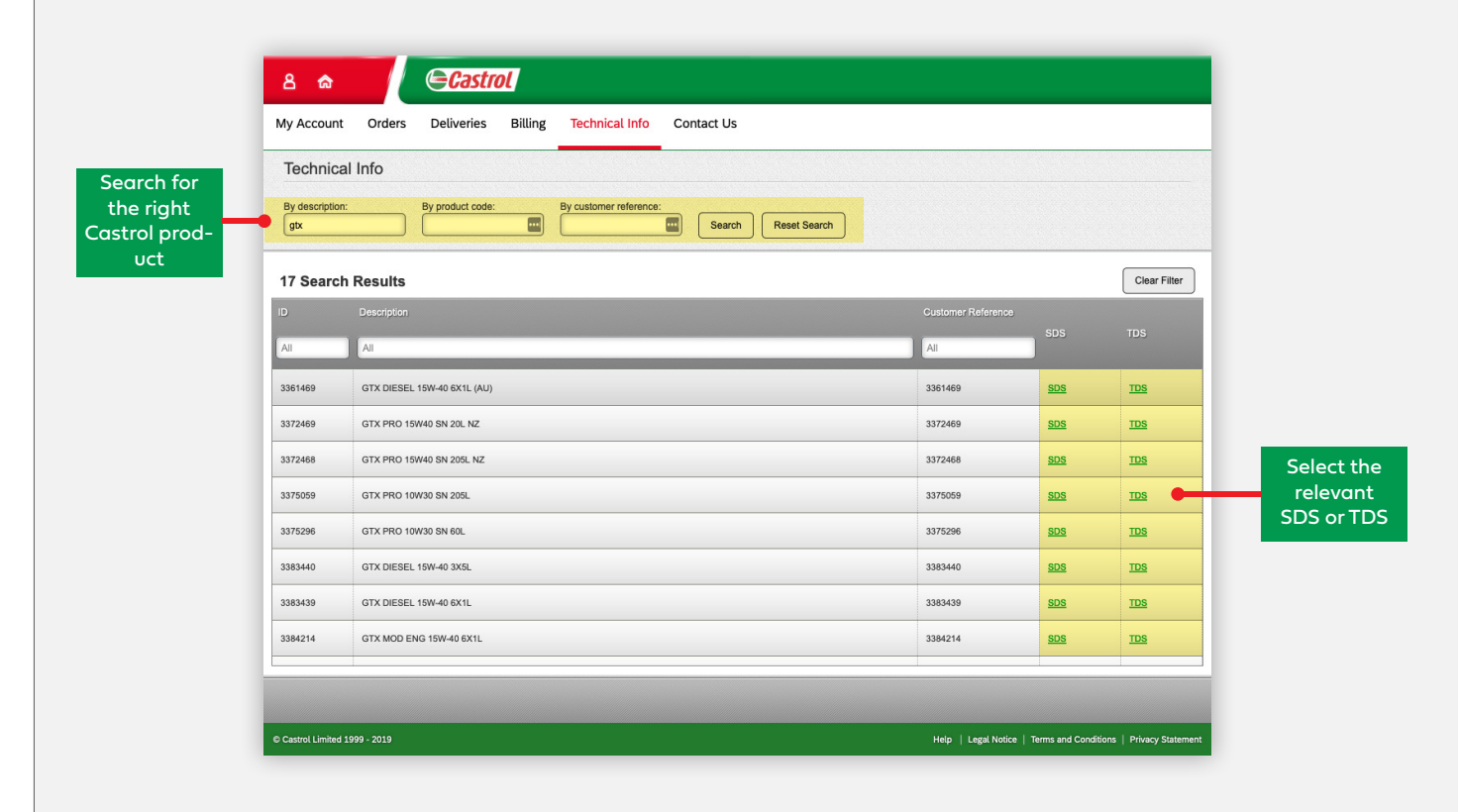

The screen above you will see the text in green which denotes either:

- SDS Safety Data Sheets, specifies regulatory safety information such as Hazard Categorisation, Safe Handling & Storage and more.
- TDS Technical Data Sheets specifies the product characteristics, its application and more.

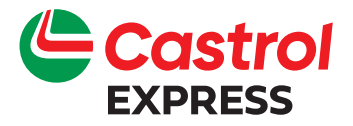

You can also access Safety and Technical Data Sheets at any order selection screen as per below example.

| Greate     | Order: Selec   | t Products                  |                 |              | 0-0-                              | 3-0-0           |                 |
|------------|----------------|-----------------------------|-----------------|--------------|-----------------------------------|-----------------|-----------------|
| All Produ  | ucts Favourite | 15                          |                 |              |                                   |                 |                 |
| 1 Search   | ı Result       |                             |                 | Clear Filter | Basket                            | Upload Products |                 |
| Product No | Customer Refen | en Description              |                 | TDS Quantity | 3361469<br>GTX DIESEL 15W-40 6X1L | 6 EA 册          |                 |
| All        | All            | Ali                         |                 |              | (AU)                              |                 | Select          |
|            |                |                             |                 |              |                                   |                 |                 |
| 3361469    | 3361469        | GTX DIESEL 15W-40 6X1L (AU) | Each <u>SDS</u> | 105          |                                   |                 | relev           |
| 3361469    | 3361469        | GTX DIESEL 15W-40 6X1L (AU) | Each <u>SDS</u> |              |                                   |                 | relev<br>SDS or |
| 3361469    | 3361469        | GTX DIESEL 15W-40 6X1L (AU) | Each <u>SDS</u> |              |                                   |                 | relev<br>SDS or |
| 3361469    | 3361469        | GTX DIESEL 15W-40 EX1L (AU) | Each <u>SDS</u> |              |                                   |                 | relev<br>SDS or |
| 3361469    | 3361469        | GTX DIESEL 19W-40 EX1L (AU) | Each <u>SDS</u> |              |                                   |                 | sDS or          |
| 3361469    | 3361469        | GTX DIESEL 19W-40 6X1L (AU) | Each <u>SDS</u> |              |                                   |                 | SDS or          |
| 3361469    | 3361469        | GTX DIESEL 19W-40 6X1L (AU) | Each SDS        |              |                                   |                 | SDS or          |
| 3381469    | 3361469        | GTX DIESEL 19W-40 6X1L (AU) | Each            |              |                                   |                 | SDS or          |

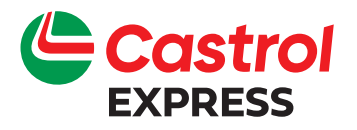

# Castrol Express Contact us

#### Need further information?

If you need to contact us just select this tab to view our contact details

See next pages for our: Trouble Shooting Guide & Frequently Asked Questions

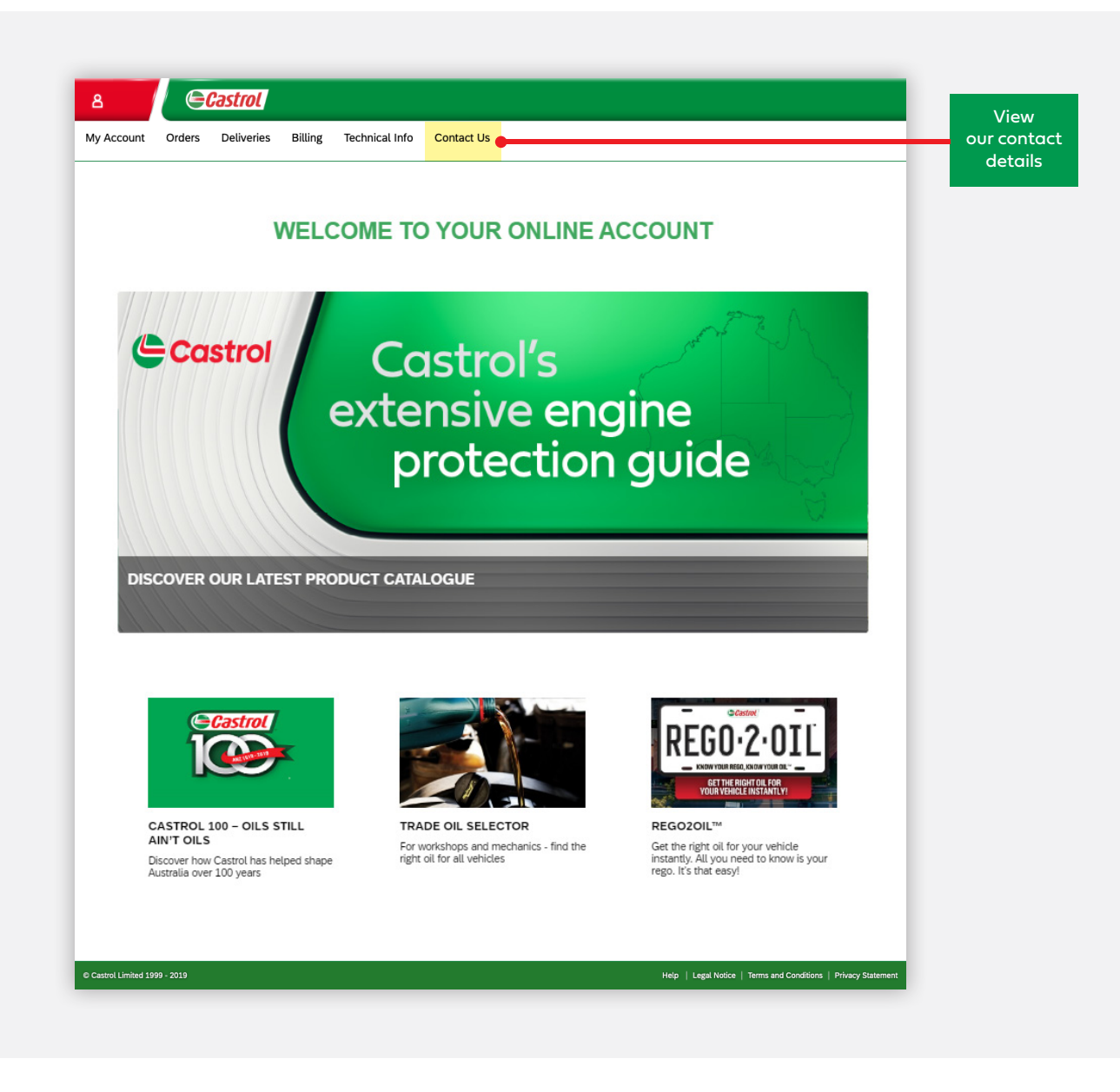

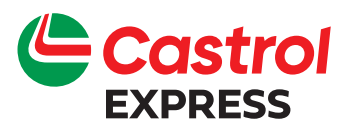

# Trouble shooting Guide

| lssue                                                             | Try                                                                                                    |
|-------------------------------------------------------------------|----------------------------------------------------------------------------------------------------|
| l cannot access the Portal                                        | Type in one of the following URL's                                                                                                    |
|                                                                   | AU – https://customer.castrol.com/au<br>NZ – https://customer.castrol.com/nz                                                                                                    |
|                                                                   | into your browser to access this portal                                                                                                    |
| l have forgotten my password<br>and / or user name                | Click on the "Trouble with Password" or Contact<br>Customer Service Team on                                                                                                    |
|                                                                   | NZ – orders@castrol.com.du<br>NZ – orders@castrol.co.nz                                                                                                    |
| l cannot see the relevant Technical<br>or Safety Data Sheets data | Click on the product and select on the relevant<br>hyperlink under the column TDS or SDS - if you<br>are still having access issues please contact:<br>AU – orders@castrol.com.au<br>NZ – orders@castrol.co.nz |

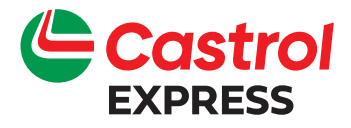

# Frequently asked questions

| Question                                                                                           | Answer                                                                                                    |
|----------------------------------------------------------------------------------------------------|----------------------------------------------------------------------------------------------------|
| How do I amend my order?                                                                           | Please contact our Customer Service Team<br>AU – orders@castrol.com.au<br>NZ – orders@castrol.co.nz                                                              |
| The Order Status is no longer in "Open"<br>status but I want to change my order,<br>what can I do? | Please contact our Customer Service Team<br>AU – orders@castrol.com.au<br>NZ – orders@castrol.co.nz                                                              |
| I need a new user login for<br>my new team member                                                  | Please contact our Customer Service Team<br>AU – orders@castrol.com.au<br>NZ – orders@castrol.co.nz                                                              |
| How do I delete access to<br>the portal when a team member<br>leaves my organisation?              | Please contact our Customer Service Team<br>AU – orders@castrol.com.au<br>NZ – orders@castrol.co.nz                                                              |
| Castrol EXPRESS is down and<br>I need to create order, how?                                        | Please contact our Customer Service Team<br>AU – orders@castrol.com.au<br>NZ – orders@castrol.co.nz                                                              |
| I am unable to find my entered<br>order/ invoice/ product?                                         | Use the various drop down boxes to do a quick<br>search by Order Number, product etc or use<br>Advanced Search.                                                  |
| I normally order my oil via<br>a pump over or pump out.<br>How do I do that ?                      | You will be offered a drop down menu whenever<br>a product has the option for a pump over, pump<br>out or drop off – simply select your usual delivery<br>method |

If you need any further information regarding this portal please contact us on AU – orders@castrol.com.au, NZ - orders@castrol.co.nz or your local Castrol Sales Representative.

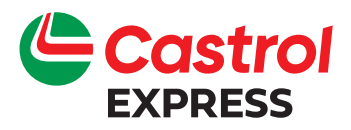

# Australian delivery schedule

Customer service standards

Cut off time is 12pm local time for your next scheduled delivery.

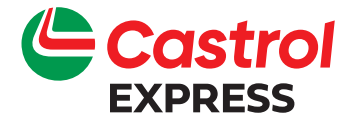

# NZ delivery schedule north Island

#### Customer service standards

#### Regional cut-off timetable for packed delivery

| Region                     | Cut-off time | Delivery         |
|----------------------------|--------------|------------------|
| Whangarei / Far North      | 11:00am      | Next Working Day |
| Warkworth / Dargaville     | 11:00am      | Next Working Day |
| Greater Auckland           | 3.00pm       | Next Working Day |
| Auckland Central           | 3.00pm       | Next Working Day |
| Thames / Paeroa            | 11:00am      | Next Working Day |
| Hamilton / Waikato         | 12.00pm      | Next Working Day |
| Tokoroe / Putararu         | 12.00pm      | Next Working Day |
| Opotiki                    | 12.00pm      | Next Working Day |
| Tauranga / Mount Maunganui | 12.00pm      | Next Working Day |
| Rotorua                    | 12.00pm      | Next Working Day |
| Taupo / Turangi            | 12.00pm      | Next Working Day |
| Gisborne                   | 11.00am      | Next Working Day |
| Napier / Hastings          | 11.00am      | Next Working Day |
| New Plymouth / Taranaki    | 11.00am      | Next Working Day |
| Wanganui / Ohakune         | 11.00am      | Next Working Day |
| Palmerston North           | 12.00pm      | Next Working Day |
| Wellington                 | 12.00pm      | Next Working Day |

\* any regions not listed, such as rural locations, will be delivered within 3 days.

Please contact our Customer Service team for any specific queries.

#### Regional cut-off timetable for pump-over / pump out delivery

| Region                                                             | Cut-off time    | Delivery           |
|--------------------------------------------------------------------|-----------------|--------------------|
| Whangarei                                                          | 9.00am CS calls | 2 Weekly           |
| Warkworth / Dargaville                                             | 9.00am CS calls | 2 Weekly           |
| Greater Auckland                                                   | 3.00pm          | Next Day           |
| Auckland Central                                                   | 3.00pm          | Next Day           |
| Hamilton / Huntly                                                  | 12.00pm         | Tuesday & Thursday |
| Matamata / Morrinsville                                            | 12.00pm         | Monday             |
| Te Awamutu / Taumaranui / Otorohanga / Te Kuiti                    | 12.00pm         | Tuesday            |
| Cambridge / Tokoroa / Taupo / Turangi                              | 12.00pm         | Thursday           |
| Tauranga / Mount Maunganui / Whakatane / Rotorua / Thames / Paeroa | 12.00pm         | Monday & Thursday  |

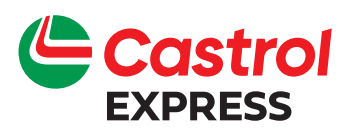

# NZ delivery schedule south Island

#### Customer service standards

#### Regional cut-off timetable for **packed** delivery

| Region             | Cut-off time | Delivery         |
|--------------------|--------------|------------------|
| Nelson Metro       | 1.30pm       | Next Working Day |
| Motueka, Takaka    | 1.30pm       | Next Working Day |
| Westport           | 1.30pm       | Next Working Day |
| West Coast         | 1.30pm       | Next Working Day |
| Blenheim           | 1.30pm       | Next Working Day |
| Kaikoura           | 2.00pm       | Next Working Day |
| Christchurch Metro | 4.00pm       | Next Working Day |
| Christchurch Rural | 2.00pm       | Next Working Day |
| Oamaru             | 2.00pm       | Next Working Day |
| Timaru, Waimate    | 2.00pm       | Next Working Day |
| Ashburton          | 2.00pm       | Next Working Day |
| Otago, Wanaka      | 2.00pm       | Next Working Day |
| Queenstown         | 2.00pm       | Next Working Day |
| Dunedin            | 2.00pm       | Next Working Day |
| Invercargill       | 2.00pm       | Next Working Day |
|                    |              |                  |

\* any regions not listed, such as rural locations, will be delivered within 3 days.

Please contact our Customer Service team for any specific queries.

#### Regional cut-off timetable for pump-over / pump out delivery

| Region             | Cut-off time | Delivery |
|--------------------|--------------|----------|
| Nelson Metro       | 1.30pm       | Next Day |
| Blenheim           | 1.30pm       | Next Day |
| Christchurch Metro | 4.00pm       | Next Day |
| Christchurch Rural | 2.00pm       | 2 Weekly |
| Timaru, Waimate    | 2.00pm       | 2 Weekly |
| Ashburton          | 2.00pm       | 2 Weekly |
| Dunedin            | 2.00pm       | Next Day |
| Invercargill       | 2.00pm       | Next Day |

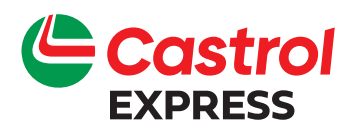

# Customer service support

#### Contact customer service team

CALL

AU – 1300 554 890 NZ – 0800 CASTROL (227 876)

EMAIL AU – orders@castrol.com.au NZ – orders@castrol.co.nz

> or speak to your local Castrol Sales Representative.

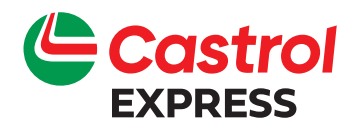